4 階教室(401・418・411 ホール)の無線 LAN 接続方法

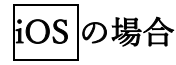

●「設定」画面から「Wi-Fi」を選択

● 接続する SSID を選択する。「NUFS-WL000」

| < 誤            | 定                                      | Wi-Fi                         |                         |                  |    |    |
|----------------|----------------------------------------|-------------------------------|-------------------------|------------------|----|----|
|                | Wi-Fi                                  |                               |                         |                  |    | )  |
| ~              | GAIN<br>安全性の低いセキュリテ                    | 4                             | •                       | ¢                | 0  | Ð  |
| ネッ             | トワーク                                   |                               |                         |                  |    |    |
|                | DIRECT-X6LAPT<br>TVAOU82SmsR           | OP-<br>G                      | •                       | (1.              | 0  | Ð  |
| Γ              | NUFS-WL000                             |                               | <b>a</b>                | (:-              | (  | Ð  |
|                | wivia-7a65                             |                               |                         | ĉ                | (  | D  |
|                | その他                                    |                               |                         |                  |    |    |
| 接線             | 売を確認                                   |                               |                         | 確認               | 認  | ×  |
| 接続<br>した<br>セー | したことのあるネット<br>ことのあるネットワー<br>ジを表示してから新し | ワークに自動的<br>クが見つからな<br>いネットワーク | に接続しま<br>い場合は、<br>に接続しま | くす。<br>確認<br>(す。 | 接区 | 続ッ |
| 12             | /ターネット共有                               | へ自動接続                         |                         | 自己               | 助  | s  |

●「ID」を入力 ⇒ 「大学の PC にログインする ID」

(例:e2020999x) ※メールアドレスの「@」より前の部分

●「パスワード」を入力 ⇒ 「大学の PC にログインするパスワード」

(パスワードを忘れた場合は初期パスワードに戻しますので、ICT 教育支援室で 申請してください。)

| 내 Y!mobile 중                | 14:26    | 90% 🔲 |  |  |  |  |  |
|-----------------------------|----------|-------|--|--|--|--|--|
| "NUFS-WL000"のパスワードを入力してください |          |       |  |  |  |  |  |
| キャンセル                       | パスワードを入力 | 接続    |  |  |  |  |  |
|                             |          |       |  |  |  |  |  |
| ユーザ名                        |          |       |  |  |  |  |  |
| パスワード                       |          |       |  |  |  |  |  |
|                             |          |       |  |  |  |  |  |
|                             |          |       |  |  |  |  |  |
|                             |          |       |  |  |  |  |  |
|                             |          |       |  |  |  |  |  |
|                             |          |       |  |  |  |  |  |
|                             |          |       |  |  |  |  |  |
|                             |          |       |  |  |  |  |  |
|                             |          |       |  |  |  |  |  |

●「信頼されていません」と表示されますが、そのまま「接続」してください。

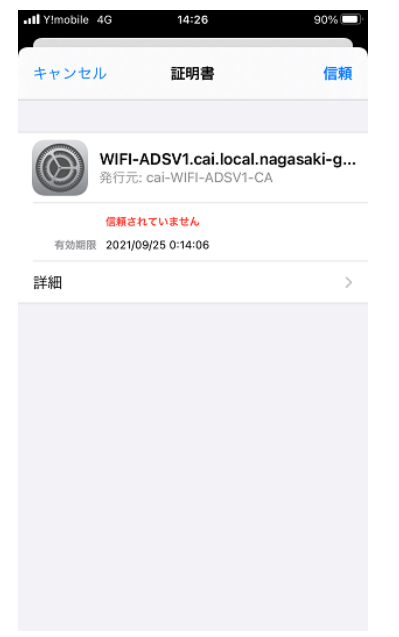

不明な点があれば、ICT 教育支援室に問い合わせてください。
なお、4 階の3 教室(401・418・411 ホール)以外での無線 LAN の SSID は従来通り「GAIN」で、事前
登録が必要です。